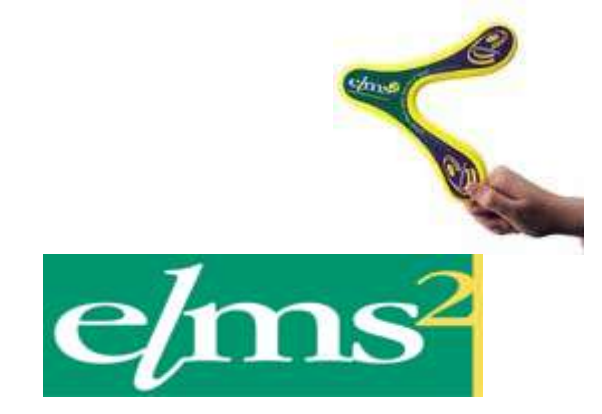

# Order Authorisation Set up and How To

#### V1.0

© Ethical Technology Ltd (trading as Ethitec) 2012. All rights reserved.

No part of this publication may be reproduced, stored in a retrieval system, or transmitted in any form by any means, electronic, mechanical, photocopying, recording or otherwise without the prior permission of Ethitec.

Ethitec - 37 Millstone Lane, Leicester, LE1 5JN Telephone 0116 2470806 (switch) or 0116 2555160 (support) - Fax 0116 2544172 www.ethitec.com - support@ethitec.com

# **Table of Contents**

|     | Introduction                              | . 3 |
|-----|-------------------------------------------|-----|
|     | Overview                                  | . 3 |
|     | Referrer Set Up                           | . 4 |
| i.  | Referrer Category                         | . 4 |
| ii. | Availability                              | . 5 |
|     | Adding an Order (requiring authorisation) | . 6 |
|     | Pre-Authorisation Review                  | . 6 |
|     | Authorising an Order                      | . 7 |
|     | Related System Settings                   | . 9 |
|     | User Security Settings:                   | 10  |
|     |                                           |     |

# **Introduction**

It may be allowable for referrers to request equipment outside of their ordering rights that then goes for authorisation. Authorisation may be provided by store-based personnel or by other referrers. If done by other referrers the authorising referrer must be able to order the item and must be allowed to authorise orders. There must be one authorising referrer at the same base, budgetholder or division as the users' current referrer (depending on how the system is set up) for them to be allowed to order the item.

#### **Overview**

When a referrer logs in they may opt to have their Event viewer pop up; if there are orders that have been placed and require this referrer to authorise these will show as outstanding events and thus be brought to their attention. The actual authorisation is done using the Authorisation Pending report; this will allocate stock if it is possible, and may prompt for a journey to be chosen if this is part of the referrer's usual workflow. If the order is not approved, the referrer can send an event back to the original referrer or can simply cancel the order giving a cancellation reason.

# Referrer Set Up

| A REAL PROPERTY.                                                                                                    | and Add Reference Parliances Details Resident                                                                                                    | secul Consulty Web Selan Audit                                                                                                    |                                                        | 28                                                                                    |                               |                                            |
|----------------------------------------------------------------------------------------------------|----------------------------------------------------------------------------------------------------|----------------------------------------------------------------------------------------------------|--------------------------------------------------------|---------------------------------------------------------------------------------------|-------------------------------|--------------------------------------------|
| A CORRECTION OF A CORRECTION OFFA CORRECTION OFFA CORRECTION OFFA CORRECTION O | AND INCOMPANIES REPORT OF A DATA OF                                                                                                    | and an international for the second second                                                                                                    |                                                        |                                                                                       |                               | _                                          |
|                                                                                                    |                                                                                                    | Roferner Gelait                                                                                                    |                                                        |                                                                                       |                               |                                            |
|                                                                                                    | Type Stell                                                                                                    |                                                                                                    |                                                        | Active yes                                                                            |                               |                                            |
|                                                                                                    | Cade statistic                                                                                                    |                                                                                                    | 1                                                      | Gelesalata e: 0110065-005693                                                          |                               |                                            |
|                                                                                                    | Native No Artificity                                                                                                    | Nubliv 07723323899                                                                                                    |                                                        |                                                                                       |                               |                                            |
|                                                                                                    | Fas                                                                                                    |                                                                                                    |                                                        | Crief. Mainth@ethios.com                                                              |                               |                                            |
|                                                                                                    |                                                                                                    |                                                                                                    |                                                        | Speciality Cardwingy [AI]                                                             |                               |                                            |
| Note: a little som samher ann na tridlighik fik fak ta mar ogen men men vere neverskildeld                                                                                                    |                                                                                                    |                                                                                                    |                                                        |                                                                                       |                               |                                            |
|                                                                                                    | 08,06,720                                                                                                    | 1 13 40 26 352-bit 00 ethioscoremonos                                                                                                    |                                                        |                                                                                       |                               |                                            |
|                                                                                                    | 5#5 Hbds:r: 07700938                                                                                                    | satementer hathelike 09. Test mensage samendert i se                                                                                                    |                                                        |                                                                                       |                               |                                            |
|                                                                                                    |                                                                                                    | Logia Detecto                                                                                                    |                                                        |                                                                                       |                               |                                            |
|                                                                                                    | Last Login 12/02/10                                                                                                    |                                                                                                    |                                                        |                                                                                       |                               |                                            |
| -                                                                                                    |                                                                                                    | Torri Deleta                                                                                                    |                                                        |                                                                                       |                               |                                            |
|                                                                                                    |                                                                                                    |                                                                                                    |                                                        |                                                                                       |                               |                                            |
|                                                                                                    | Force Bedget Code *                                                                                                    |                                                                                                    |                                                        |                                                                                       |                               |                                            |
|                                                                                                    | Force Bedget Code *                                                                                                    |                                                                                                    |                                                        |                                                                                       |                               |                                            |
|                                                                                                    | Force Belget Code *<br>ptys smartallag rotestrondy *<br>footf day Spreat 0                                                                                                    |                                                                                                    |                                                        |                                                                                       | п                             |                                            |
|                                                                                                    | Force Bestern Code *<br>ptys over killing +steeptysefo *<br>Stadt was Speed 10                                                                                                    |                                                                                                    |                                                        |                                                                                       | Û                             |                                            |
|                                                                                                    | Force Beispit Code *<br>pays eventibling relegation for *<br>final days Spinet ()                                                                                                    | Beferrer Link Bec                                                                                                    | erde                                                   |                                                                                       | û                             |                                            |
|                                                                                                    | Force Berget Costs *<br>play onertabling reservoirs *<br>Staff das Spreist ()                                                                                                    | Referrer Lick Rec                                                                                                    | ords<br>Teraplacee                                     | Certagory.                                                                            | ₽                             | keth                                       |
| ~                                                                                                    | Force Betget Cote * ptys smithing rejectionfy * footf you formed in                                                                                                    | Referrer Link Bect<br>New<br>Tilevill 46441: Centre (2001) 6]                                                                                                    | ords<br>The suphame<br>349                             | Colorana<br>Do they [07]                                                              |                               | Acti-                                      |
| South and a second second second second second second second second second second second second second second s                                                                                                    | Force Berget Cote *<br>ptys weetslag rupgsparty *<br>Staff das Sonar 0<br>Indender<br>Indender City weet (% )<br>Spala (% 74)                                                                                                    | Beferrer Link Bec<br>New<br>Tölmäll Houth Centre (200111)<br>occurret Dy Nath-Cat, Centre (20011)                                                                                                    | ords<br>Telepisone<br>344                              | Convert<br>or they [07]<br>concert [06]                                               |                               | Activ<br>Um                                |
|                                                                                                    | Force Becard Code * play available releasing to the form of the form of the fo | Referrer Link Rec<br>Taiwall Acoust Commission ()<br>Waterfall by USE (Ac Commission (2009))<br>Waterfall accord. Commission (2009)                                                                                    | 5rds<br>345<br>101405 7627600                          | Criment<br>De the [47]<br>COT CANT [COT CANT]<br>Two [1757]                           |                               | Jacob<br>yan<br>yan                        |
|                                                                                                    | Force Berger Cote *  provide seeming receptoring *  footf was forent in  footfact  footfact  foo | Referrer Lick Rec<br>Terret<br>Terret Hassit Genere (Score)<br>witherstage Scores (Scores)<br>witherstage Scores (Scores)<br>Terret Health Genere (2000) (5)                                                           | ords<br>Telespheres<br>345<br>19465 267600<br>346      | Concept<br>or ther [of]<br>con caver (con caver)<br>free (fits)<br>4 (A)              | Constant<br>Tris<br>No<br>No  | Accil<br>ym<br>ym<br>ym<br>ym              |
|                                                                                                    | Force Berget Cote * ptys wear-billing rules(party * footf your count of footf your count of footfootf footfootf footfootf footfoot                                                                                                    | Reference Link Bace<br>Thread Associat Commer (2007111)<br>wickerskilde Satzlinka, Commer (2007111)<br>wickerskilde Satzlinka, Commer (2007111)<br>Tillendi Health Commer (2007111)<br>indendi Health Commer (2007111) | ords<br>Telephone<br>349<br>01405 267060<br>340<br>340 | Edwards<br>De ther [07]<br>COT CART (COT CART)<br>Two [TSS1]<br>A (A)<br>OL # (Cot #) | Constant<br>The<br>No.<br>No. | Accile<br>ym<br>ym<br>ym<br>ym<br>ym<br>ym |

The authorise setting for a particular referrer can be found on the Referrer Details screen. (Reference Data> Referrers> Referrers). This should be set to Can Authorise Orders for those referrers who should be able to authorise orders. Note that the referrer must also be able to order the item themselves, so check the item is in their list of can-order items by clicking on the items tab on this screen. To change the Can Auth field, choose Update from the list to the left of the referrer details.

#### i. Referrer Category

Max spend, or spending limit, must be set on the referrer category if appropriate.

| e/ms <sup>-</sup> web | Active User: ALISON COOPER | Site: Ethitec Development View Referrer Category Details [dev | trackino ]                   |
|-----------------------|----------------------------|---------------------------------------------------------------|------------------------------|
|                       |                            |                                                               |                              |
| Search Add Aud        | dit                        |                                                               |                              |
|                       |                            |                                                               | Referer Category Details     |
|                       |                            | Code                                                          | BASIC                        |
|                       |                            | Active                                                        | : yes                        |
|                       |                            | Subcode                                                       | 80                           |
|                       |                            | Desc                                                          | extended basic               |
|                       |                            | Max Value                                                     | : 0                          |
|                       |                            |                                                               | Referrer Category can order: |
| Item Code             |                            | Description                                                   | Category                     |
| CHG2                  |                            | another emergency charge                                      |                              |
| QA0-15X17             |                            | Barrettk10 15 X 17 - GAA2                                     | bat                          |
| Q0-15X17              |                            | Barrettk10 15 X 17 - GAA2                                     | bat                          |
| Q80-15X17             |                            | Barrettk10 15 X 17 - GAA2                                     | bet                          |
| 8001                  |                            | bath board                                                    | BAT                          |
| BMCP2                 |                            | bath board ident                                              | bat                          |
| 8003                  |                            | bath board ident                                              | BAT                          |
|                       |                            |                                                               |                              |

This controls the maximum value of a single item that can be ordered by a referrer in this category. Any more expensive than their max spend level and the order must be authorised.

Items can be set specifically as requiring authorisation. This is done by using Update on the referrer category screen, by selecting the items row and ticking the "NeedsAuth" box or to give rights to authorise all items client on the header row.

| Code:<br>Active:<br>Subcode:<br>Desct<br>Max Value:                                          | 5ASIC<br>Yuru V<br>extended besic<br>U | 1        |             |             |
|----------------------------------------------------------------------------------------------|----------------------------------------|----------|-------------|-------------|
| Rem Code From<br>Rem Code Tu<br>Rem Category<br>Ref Lat Gapy From<br>Authorisation Regulated | Add Item / Item Catego                 | #¥       |             | 仑           |
| Description                                                                                  |                                        | Category | Remove      | Needs Auth? |
| another emergency charge                                                                     |                                        |          | C           |             |
| Barrettk10 15 X 17 - GAA                                                                     |                                        | bet      |             |             |
| Darrettki0 15 X 12 - GAA2                                                                    |                                        | bet      | 0           |             |
| Barrottk10 15 X 17 - GAA2                                                                    |                                        | bat      |             | 20          |
| bath heard                                                                                   |                                        | RAT      | 0           | 9           |
| hath board ident                                                                             |                                        | het      | 31 <u>0</u> |             |

Rows highlighted in red require authorisation.

# ii. Availability

On the occasion where your authorising member of staff is on annual leave, a replacement can be nominated for a designated length of time.

From the authorisers referrer screen, go to the Web Setup. Enter the inclusive start and end dates into the Not AvailableFfrom and Not Available Until fields. To nominate a replacement who will only be able to authorise for the specified length of time, enter their staff code in the highlighted setting, OAM:Can authorise if unavail, below:

| arch Referrers Add Referrer Referrer Details Budget Spend Canorder Web Setup Audit |                        |
|------------------------------------------------------------------------------------|------------------------|
| Referrer Detail                                                                    |                        |
| Referrer Code amb600                                                               | Name 54                |
| User ID amb600                                                                     | Email ki               |
| Active yes                                                                         | Access To Stores G     |
| Failed Logins 0                                                                    | Last Web Login 25      |
| Not Available From 31/10/2015                                                      | Not Available Until 19 |
| Configuration Opt                                                                  | ions                   |
| Description Value                                                                  |                        |
| Alias User Domain                                                                  |                        |
| Alias User ID                                                                      | <b>_</b>               |
| OAM: Can authorise if unavail (Commis Sep User List)                               | 2                      |
| OAM: Can Change Priorities un                                                      |                        |
| OAM: Can Do Immediate Issues no                                                    |                        |

The availability dates can also be changed through OOM, in the Authorisation Pending report. See point 5 below.

# Adding an Order (requiring authorisation)

When adding an order for an item which required authorisation in GUI, the user will be presented with this message box.

| Questi                                                                                                    | on (Press HELP to view stack | trace) 🛛 🔀 |  |  |  |  |  |
|----------------------------------------------------------------------------------------------------|------------------------------|------------|--|--|--|--|--|
| Referrer is in category 'TEST REFERRER CATEGORY'<br>and has no permission to order this item<br>Do you wish to continue and order it anyway? |                              |            |  |  |  |  |  |
|                                                                                                    | Yes No                       | Help       |  |  |  |  |  |

If they wish to continue ordering, they must confirm they have read the message and add their userid in the authorised box:

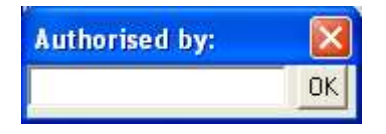

The order will then be added to the waitlist, and submitted for approval.

In OOM if the order requires authorisation, referrers will still be able to add it to the basket, but it will let them know that authorisation is required. Hovering over the tooltip icon with the mouse pointer will display the reason why.

| Add to Bashet                        |                             |
|--------------------------------------|-----------------------------|
| Authorisation required 🖽             | and the second second       |
| This itsett is dufferent it is taken | SOCOWATIONAL THERAPEST ASET |
| This item is out of stock.           |                             |
| This item is not of stock            |                             |

#### **Pre-Authorisation Review**

Should a site wish to review orders before they are notified to the authorisers, a system flag WAuthPreCheck can be used. This will hold the code of a user-defined field for the order screen, followed by | and a comma-separated list of userids who may review the orders. This pre-authorisation review is done using the following screen from the web –

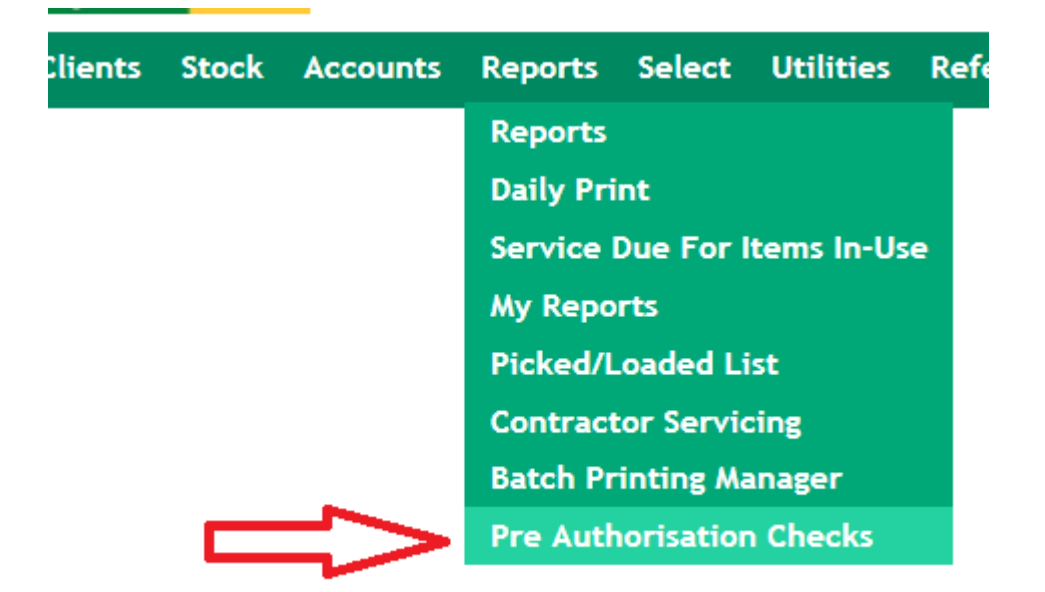

This allows the user to search for orders added between specified dates where they are still pending review, review has been completed, or all orders where authorisation is required. The user can review the orders/document details then use the Submit for Authorisation option if the order passes this review process. This will send out the notifications (emails and/or events) to the authorisers. The user-defined field on the order as per the system flag will be set to yes to show it has passed the review process.

| Review St      | atus Pend | Search  |                                          |
|----------------|-----------|---------|------------------------------------------|
| Discharge Date | Has Docs  | Review  | Option                                   |
|                | No        | Pending | View Details                             |
|                | No        | Pending |                                          |
| 31/01/2017     | No        | Pending | View Details<br>Submit For Authorisation |

The authorisers may notice the order in the authorisation pending report before it has been notified to them but it will show as still awaiting review.

#### Authorising an Order

From GUI:

Use the authorisation pending report, Orders > Orders Reports > Interactive > Orders Pending Authorisation. From here you can authorise the order, add authorisation text, allocate or deallocate stock, book onto journeys etc.

| caused from | Client Code: | OrdNo Itam | Description             | OpPleg RepOate | Does Paterer A |
|-------------|--------------|------------|-------------------------|----------------|----------------|
| GLENDUP.    | TAYOODE .    | 134,4803   | ident wheelchait 50     | 124/05/11      | AMB600         |
| GLENDUP     | TAYDOOB      | 133 9LNP   | SLNON POWERED WH        | 1.24/05/11     | AMBEDD         |
| MEAN        | WX4FI0116    | 235 HD001  | Hoist additional        | 1 23/06/10     | AMBEDD         |
| MEAN        | WAR0032      | 345 H0001  | Host additional         | 1.25/01/11     | B.4K.0003      |
| MAINSTO     | WAF0032      | 225 BW     | 0" Wheeli               | 1.05/09/09     | W1_00          |
| MANSTO      | W4F0012      | 234 (KNP   | 18. NON POWERED WI      | 112/02/07      | B4K0000        |
| MAINSTO     | TAYODDU      | 46,863121  | Test Identifiable frem  | 112/06/08      | W1_ED          |
| MAINSTO     | C0000029     | 90 BW      | B" Wheels               | 1 27/01/09     | ABC            |
| MAINSTIT    | TAY0008      | 53 999119  | St. Adult H/B Wheelchai | 1 25/02/09     | 123ABC         |
| MAINSTO     | TAY0008      | 51 APPOLLO | Appollo Wheelchae       | 1 25/02/09     | 112            |
| MAINSTO     | C000029      | 117 BW     | 8" Wheels               | 114/07/09      | ARC            |
| MAINSTO     | HIL0002      | 4 Bu/      | B" Wheels               | 1.20/08/09     | BAK0003        |
| MAINSTO     | C000025      | 178 ft.    | Hoist 20                | 1 20/12/10     | 000184         |
| MAINSTIT    | TAY0021      | 1.4803     | ident wheelchail 50     | 1/26/01/11     | B4K0003        |
| MAINSTO     | C000029      | 103.0L     | Host 20                 | 1.04/02/11     | ABC            |
|             |              |            |                         |                |                |
| 5.00        |              | -          |                         |                | 2              |

#### From Web/OOM:

Use the Authorisation Pending Report, under Reports>Authorisation Pending.

| - a vester                      |       |            |                             |          |          |                                                                                                    | 9 Q Centrate Dros 9 X       |                     |                       | A   |
|---------------------------------|-------|------------|-----------------------------|----------|----------|----------------------------------------------------------------------------------------------------|-----------------------------|---------------------|-----------------------|-----|
| in Edit Yerv Favoriton Indo (ge | ép 📄  |            |                             |          |          |                                                                                                    |                             |                     |                       |     |
| Pavottas 🏠                      |       |            |                             |          |          |                                                                                                    |                             |                     |                       |     |
| Theires Online Access Module    |       |            |                             |          |          |                                                                                                    | <u>a</u> -                  | l⊒ · □ 🖶 • №        | ge = Selety = Tgole = | 0-  |
| Store: Main                     | Comm  | whity Star |                             | _        | 1000     |                                                                                                    |                             |                     |                       | -   |
| ms web clients s                | tock  | Service    | Reports Session             | Utilieti | ies 👘    | Links                                                                                                    |                             |                     | 6 2 2 3               | 0(i |
|                                 |       |            | n (a)                       |          |          |                                                                                                    |                             | Authorise Orde      | 15                    |     |
|                                 |       |            | Av                          | ailabili | ty for n | eferrer amb600                                                                                                    |                             |                     |                       |     |
|                                 |       |            | I am not availabl           | le for a | uthoris  | sation between these                                                                                                    | e dates:                    |                     |                       |     |
|                                 |       |            | From: DIMONTE               | T        |          | To 02/01/12                                                                                                    |                             |                     |                       |     |
|                                 |       |            |                             |          | Update   | Date:                                                                                                    |                             |                     |                       |     |
|                                 |       |            | _                           | -        |          | and the second second s |                             |                     |                       |     |
|                                 |       |            |                             |          | Sea      | rch                                                                                                    | in i                        |                     |                       |     |
|                                 |       |            | Show: Unauth                | onsed    | 1        | Search                                                                                                    |                             |                     |                       |     |
| lient                           | Order | tem        | Description                 | Qt       | y Statu  | s Booking Status                                                                                                    | Referrer                    | Assess Date         | Options               |     |
| AY0908<br>MISS LAURAV TAYLOR    | 113   | 8W         | 8" Wheels                   | 1        | wist     | BK00008759 held<br>11/01/12                                                                                                    | AMB600 ambler,<br>susanna   | 17/04/12 (29/03/11) |                       | 9   |
| IL0002 MR HARRY HEE             | 4     | 8W         | 8" Wheels                   | 1        | witst    | BK00007997 on yv<br>06/09/09(PM)                                                                                                    | BAK0003 BAKER<br>A,         | 17/04/12 (20/08/09) |                       | -   |
| AY0008<br>MISS LAURAV TAYLOR    | 112   | ABC1       | Abc Wheel chairs            | 1        | witst    | BK00008759 held<br>11/01/12                                                                                                    | AMB600 ambler,<br>susanna   | 17/04/12 (29/03/11) |                       | 8   |
| AY0008<br>MISS LAURAV TAYLOR    | 111   | 12345678   | alan test number            | 1        | wist     | EK00006759 held<br>11/01/12                                                                                                    | AMB600 ambler,<br>susanna   | 17/04/12 (29/03/11) |                       |     |
| VAR0116 MR DAVID WARF           | 235   | H0001      | Hoist additional            | 1        | witst    | 7                                                                                                    | AMB600 ambler,<br>susanne   | 29/06/10            | To Be<br>Authonised   |     |
| AB0002 MR TEST GABE             | 26    | 8001       | bath "board"                | 1        | whist    | EH00006873 waiths                                                                                                    | AMB600 ambler,<br>sasanna   | 26/10/11            | To Be<br>Authorised   |     |
| AY0043<br>MISS LAURA TAYLOR     | 55    | N1         | NAPPY EASY TO<br>DISPOSE OF | 1        | wiist    | BK00006859 waites                                                                                                    | I AMB600 ambler,<br>susanna | 17/04/12 (20/10/11) |                       | *   |
| AY0043<br>MISS LAURA TAYLOR     | 54    | INCO       | Incontinence Products       | 1        | wilst    | BK00006859 waitist                                                                                                    | t AMB600 ambler,<br>susanna | 17/04/12            |                       | 2   |
| NAR0030<br>MR ABC1 WARAICH      | 1264  | BL         | Hoist 20                    | 2        | witst    | EK00008778 waitis                                                                                                    | AMB600 ambler;<br>susanna   | 17/04/12            |                       |     |
| NAR0030                         | 1265  | ABC3       | ident wheelchair 50         | 1        | wist     | BK00008778 weiths                                                                                                    | AMB600 ambler.              | 17/04/12            |                       | 3   |
| 4/1 1. Date 1416 (1. 61/24)     |       |            |                             |          |          | 19995                                                                                                    |                             | Card me part        | 1.00                  | -   |

Use the options in the drop down list on the right hand side to authorise orders, book onto journeys, send emails, cancel etc.

OR use the Order Administration if you are a store user who can authorise orders (perhaps on behalf of line managers). Search using order status Pending Auth; the drop down on the right hand side will have an authorise option.

| Save/ | Rena | ime S | earch:           |             |          | Load Search:     | ~      | Delete         |       |
|-------|------|-------|------------------|-------------|----------|------------------|--------|----------------|-------|
|       |      | Cli   | ent Code         |             |          |                  |        | D              | eceas |
|       |      | D     | ate From         |             | To       |                  |        | De             | te Ty |
|       |      | Ord   | er Status        | Pending A   | uth 🗸    |                  |        | lte            | em Fr |
|       | 10   | Booki | ng Status        | All         | ~        |                  |        | Serial         | io/As |
|       |      | Requi | sition No        |             |          |                  |        |                | Ager  |
|       |      | Se    | ort Order        | Order No /  | Asc      | ~                |        | Sto            | re Co |
|       | Sta  | ndaro | l/Special        | All         | ~        |                  |        | c              | atego |
|       |      |       | Area             |             |          | ~                |        | Service Due Da | te Fr |
|       | No   | Тур   | e Client         |             | Item)    | Desc             | Serial | Booking        | Qty   |
| ABE   | 6    | D     | [JAM00<br>ANT    | 08] JAMES,  | B003     | bath board ident |        | BK0001133      | 31.1  |
| ABSE  | 6    | D     | [WAROO           | 062] Ward,  | 013-18MS | ac41             |        | BK0001062      | 241   |
| ABE   | 12   | D     | [TAY00<br>Evelyn | 45] Taylor, | B003     | bath board ident |        | BK0000977      | 741   |

# **Related System Settings**

TELL SOLE: WHEN IN THE COMPLETE STORE

|                     |                                                    | March                                                          |                                                       |                                   |
|---------------------|----------------------------------------------------|----------------------------------------------------------------|-------------------------------------------------------|-----------------------------------|
| Filter              | SI                                                 | ore [MAINSTO] Main Community Store V                           | Code                                                  | Description with                  |
| 10                  | Description                                        |                                                                |                                                       | Value                             |
| ALAUTH              | Alternative message/label for Authority Regula     | M                                                              |                                                       | This is an alternate messa        |
| MithAssester        | Update Assess date on authorisation - 0: No, 1;    | Update, 2: Update default today                                |                                                       | 1                                 |
| AUTHEnninesEvel     | Authorisation contact back - actionby/userial RE   | FER or blank), evrittype, completed eg AUTIKOWT, REFER, yes    |                                                       | ethitec, authcont, yes            |
| AuthenidOnkers      | Enable monual diversion of held-orders back to     | autipend lite?                                                 |                                                       |                                   |
| Anthroidlesson      | Default hold reason to set when authorising an     | order                                                          |                                                       | testing flag AuthHoldReas         |
| AuthLettersTals     | Ask for certain letters rather than the whole as   | over when using two factor authentication                      |                                                       | yes.                              |
| Carifindet          | Can order restrictions: yes-Restricted, I-Auth Re  | rq,No-Relaxed                                                  |                                                       | 3                                 |
| TemEarthatte        | Tartup two factor authentication                   |                                                                |                                                       | yes.                              |
| WeathCanOrd         | WWW/Authorhie does NOT allow list as per auth      | oriser (comma sep list of ref(ats)                             |                                                       | ccare                             |
| TAuthCatch40        | WWNELUst of catch-all referrers who can author     | 'be web orders (comma seperated)                               |                                                       | mit\$7,amb700,ethitec             |
| WAIthEmail          | WWW?:Type of authorisation alert to send: leave    | blask for both or ernall or event or none                      |                                                       | both                              |
| Whatthis area       | WWW:Authoritas web uniters across div,bodg,bar     | er any budg,div eny hudg(1,2,3,4)?                             |                                                       | .0                                |
| WhithPostheat       | WWW: Allows-orders going for authorisation to      | be reviewed by named users first. Format - CheckFlag:   Users: | . E.G.: CheckFlag: ORD_SCRUTINY   Users: UsersA,Userf | 5,UserC. Check/Flag: AuthReview 1 |
| willog million the  | Show email button on OOM booking screen for a      | inders pending authorisation?                                  |                                                       | yes                               |
| WEmailReplyTo       | Ernall eddress for authpend ernall responses, in   | ave blank for referrer email                                   |                                                       |                                   |
| STPrior Howath Tend | WWW: List the priorities that will need to fill in | an authormation beathos before continuing. E.g. p1,p7,p3       |                                                       | p1,p2                             |

**AltAuth:** Item specific text can be added for an item in its reference data to show on authorisation. The entry in this flag will precede all messages.

**AuthAssessDt:** Indicates whether the assess date on the order should be updated at time of order authorisation. 0 indicates No, 1 indicates yes (user enters), 2 indicates yes (default to today).

**AuthHeldOrders**: Set to yes to to turn on the following functionality. If order is allocated, not pending authorisation, and on a held booking, a button labelled "Set AuthPend" appears next to the auth text in update mode on the clients order detail screen. This will set the order status back to waiting list (pending authorisation), set order\_authpending to yes, and it will then appear on the heldlist and auth pending interactive reports.

**CanOrder:** Indicates the level of restrictions put on referrers. Yes indicates full restrictions, ? indicates authorisation required, no indicates relaxed restrictions.

**Wauthcanord:** A comma separated list of referrer categories who cannot order/authorise even if individual referrers given access.

**WAuthCatchAll**: A comma separated list of staff codes for referrers who can authorise all web orders.

**ITMAuth:** A user-defined field with this code against an item can hold a comma-separated list of userids for staff or store users who can authorise web orders. At an item by item level. See supervisor guide to setting up user-defined fields.

**WAuthLevel:** Indicates the level to which a referrer's authorisation status applies. 1 = Division – for any referrers working under the same division (group of bases) 2 = budgetholder – for any referrers working under the same budgetholder (group of divisions or bases)

3 = base any budgetholder - for any referrers working from the same base, regardless of budgetholder.

4 = division any budgetholder - for any referrers working from the same division (group of bases), regardless of budgetholder.

**WbkgemailbtnAuth:** set to yes to show an email button on the booking screen in OOM, for orders pending authorisation. Used to email stores people after adding an order that requires authorisation. Any EPR documents can be attached to the email such that authorisation request forms could be created for certain items and submitted to the store along with the order.

**WEmailReplyTo:** When the system sends its automatic authorisation emails, the reply-to address can be changed. For example, they may come from <u>elms2@yourcouncil.co.uk</u> but you may want the replies to go to <u>authorisation@yourcouncil.co.uk</u>. If left blank, it is set to the email address held for each referrer.

#### **User Security Settings:**

**OAM:Can authorise if unavail(comma sep user list):** A comma separated list of "nominated" people who can authorise if you are unavailable.

**OAM:Alert on order authorisation:** May be turned on for one or more users of the Elms2 system. This will indicate additional Elms2 users who should receive events or emails when an order is raised which requires authorisation, is authorised, or has authorisation removed. The referrer who raised the original order is always included in the event/email process, as are all referrers from that base who may authorise that order.